#### Федеральное государственное унитарное предприятие Российский федеральный ядерный центр Всероссийский научно-исследовательский институт экспериментальной физики

УТВЕРЖДЕН 07623615.00433-02 90 01-ЛУ

### КОМПЛЕКС ПРОГРАММ В ЗАЩИЩЕННОМ ИСПОЛНЕНИИ «СИСТЕМА ПОЛНОГО ЖИЗНЕННОГО ЦИКЛА ИЗДЕЛИЙ «ЦИФРОВОЕ ПРЕДПРИЯТИЕ»

Программный модуль

### «Система управления документами»

#### Руководство администратора

### 07623615.00433-02 90 01

Листов 22

#### АННОТАЦИЯ

Настоящий документ является инструкцией для администратора программного модуля «Система управления документами» комплекса программ в защищенном исполнении «Система полного жизненного цикла изделий «Цифровое предприятие» с подробным описанием порядка установки.

Полное наименование: программный модуль «Система управления документами».

Краткое наименование: СУД.

# СОДЕРЖАНИЕ

| 1. Общие сведения о программе                           | 4  |
|---------------------------------------------------------|----|
| 1.1. Назначение программы                               | 4  |
| 1.2. Состав технических и программных средств           | 6  |
| 2. Порядок установки и настройки                        | 7  |
| 2.1. Состав дистрибутива                                | 7  |
| 2.2. Инструкция по установке                            | 7  |
| 2.2.1. Установка для ос «Microsoft Windows»             | 7  |
| 2.2.2. Установка для ос « Astra linux Special edition » | 8  |
| 2.2.3. Установка «Libreoffice»                          | 10 |
| 2.2.4. Запуск суд                                       | 10 |
| 3. Настройка справочников СУД                           | 12 |
| 3.1. Настройка справочника «группы и пользователи»      | 12 |
| 3.2. Настройка справочника «СУД регистрационные номера» | 13 |
| 3.3. Возможности по синхронизации справочников          | 14 |
| 4. Описание интерфейсов                                 | 15 |
| 5. Проверка программы                                   | 18 |

#### 1. ОБЩИЕ СВЕДЕНИЯ О ПРОГРАММЕ

#### 1.1. Назначение программы

СУД - это организационно-техническая система, обеспечивающая процессы создания, хранения, управления и распространения документированной (как структурированной, так и не структурированной) информации на предприятии. СУД предназначен для повышения эффективности научно-технической деятельности путем автоматизации процессов технического документооборота, а также для многократного использования накопленного интеллектуального потенциала крупного научного предприятия и/или отрасли (создание информационной базы знаний).

Задачами программы являются:

- импортонезависимость за счет обеспечения функционирования СУД в программном окружении (ОС, СУБД, сервер приложений) российского производства или свободно-распространяемого ПО;

- возможность автоматизации процессов управления документами;

- снижение стоимости владения системой электронного документооборота за счет создания системы на основе ПО с открытым исходным кодом;

 - расширение области автоматизации процессов документационного обеспечения предприятия;

обработка информации ограниченного распространения в продукте возмож на после проведения соответствующих испытаний и получения сертификата
 соответствия требованиям безопасности информации.

СУД поддерживает следующие основные процессы:

- процессы создания проектов документов;

- процессы загрузки, хранения, представления, удаления файлов документов;

- процессы согласования, подписания, утверждения проектов документов;

- процессы регистрации документов;

- процессы управления версиями документов;

- процессы передачи документов;

- процессы поиска документов;

- процессы контроля исполнения документов;

- процессы архивного хранения документов.

Все представленные процессы разрабатываются в рамках каждого типа документа. Совокупность процессов по всем типам и видам документов определяет общую процессную модель по системе в целом.

СУД обеспечивает работникам предприятия следующий набор инструментов для:

- управления документами — создание, хранение, экспорт, импорт, обеспечение доступа к документам по различным протоколам;

- репозиторий — обеспечивает хранение и поддержание данных;

- создание резервных копий контента в разных форматах и/или местах хранения;

- экспорт/импорт данных из различных источников (разрабатывается в модуле «Технологическая платформа»);

- управление образами документов — сканирование, преобразование и управление скан-образами;

- безопасность — средства безопасности обеспечивают разграничение доступа к контенту (разрабатывается в модуле «Технологическая платформа»);

- цифровые подписи — идентифицируют отправителя документа и аутентичность сообщения (разрабатывается в модуле «Технологическая платформа»);

- поиск — обеспечивает поиск и извлечение информации;

- категоризация/таксономия документов/индексирование — обеспечивает создание метаданных документов для быстрого и легкого поиска;

- управление документами — поддержка бизнес-процессов, передача контента по маршрутам, назначение рабочих задач и состояний, создание журналов аудита (разрабатывается в модуле «Технологическая платформа»);

- формирование отчетности.

#### 1.2. Состав технических и программных средств

Программный модуль СУД запускается с жёсткого диска APM пользователя или с носителя. Достаточными условиями выполнения программы являются системные требования, представленные в таблице 1.

| Параметр        | Требование                    |                                                                                                    |  |  |  |  |  |
|-----------------|-------------------------------|----------------------------------------------------------------------------------------------------|--|--|--|--|--|
| Операционная    | «Microsoft Windows 7» x6      | «Microsoft Windows 7» x64 и выше, «Astra Linux Special Edi-                                                               |  |  |  |  |  |
| система         | tion»                         | tion»                                                                                                    |  |  |  |  |  |
| Процессор       | Минимальные требова-<br>ния   | Intel или AMD с поддержкой SSE2                                                                                           |  |  |  |  |  |
| процессор       | Рекомендуемые требо-<br>вания | Intel Core i5 или выше                                                                                                    |  |  |  |  |  |
|                 | Минимальные требова-          | видеокарта с поддержкой OpenGL                                                                                            |  |  |  |  |  |
|                 | ния                           | 3.3                                                                                                    |  |  |  |  |  |
| Видеокарта      | Рекомендуемые требо-<br>вания | высокопроизводительная видеокар-<br>та NVIDIA или AMD с памятью 1ГБ<br>и выше, с поддержкой OpenGL вер-<br>сии 4.2 и выше |  |  |  |  |  |
| Оперативная па- | Минимальные требова-<br>ния   | 2 ГБ                                                                                                    |  |  |  |  |  |
| МЯТЬ            | Рекомендуемые требо-<br>вания | 16 ГБ и больше                                                                                                    |  |  |  |  |  |

| I а о л и ц а I - Іреоования к ПО на АРМ | Таблица | 1 - Требования к | ПО на АРМ |
|------------------------------------------|---------|------------------|-----------|
|------------------------------------------|---------|------------------|-----------|

Для функционирования программного модуля СУД необходимо следующее программное обеспечение:

- семейство OC «Microsoft Windows» 10 64-х разрядная или OC «Astra Linux Special Edition»;

- прикладное ПО «Технологическая платформа»;

- прикладное ПО «LibreOffice 7.0».

## 2. ПОРЯДОК УСТАНОВКИ И НАСТРОЙКИ

### 2.1. Состав дистрибутива

Для OC «Microsoft Windows» в состав распространяемого пакета программного модуля СУД входят:

- исполняемый модуль (\*.exe);

- файл конфигурации (\*.ini);

- динамически подключаемые библиотеки (\*.dll);
- файлы ресурсов (\*.resx);

- файлы шрифтов (\*.shx);

- файлы интерфейса (\*.png, \*.ico, \*.gif, \*.svg);
- компоненты поддержки Microsoft (VC\_redist.x64.exe);
- скрипт загрузки базы данных (\*.sql).

Для ОС «Astra Linux Special Edition» в состав распространяемого пакета программного модуля СУД входят:

- исполняемый модуль (\*. Application);
- файл конфигурации (\*.ini);
- динамически подключаемые библиотеки (\*.so);
- файлы ресурсов (\*.resx);
- файлы шрифтов (\*.shx);
- файлы интерфейса (\*.png, \*.ico, \*.gif, \*.svg);
- скрипт настройки (\*.sh);
- скрипт загрузки базы данных (\*.sql).

#### 2.2. Инструкция по установке

## 2.2.1. Установка для OC «Microsoft Windows»

Порядок действий по установке программного модуля СУД:

1) вставить оптический диск с программным модулем СУД в дисковод;

2) установить компоненты поддержки Microsoft, запустив файл VC\_redist.x64.exe ([CD:]\Microsoft\VC\_redist.x64.exe);

3) необходимо скопировать в папку СУД (.\RPLM) все файлы из папок и входящих в них подпапок ([CD:]\RPLM\install\vs17\x64\):

- bin;

- bin\cam;

- bin\cert;

- bin\config;

- bin\imageformats;

- bin\materials;

- bin\platforms;

- bin\printsupport;

- bin\prototypes;

- bin\resources;

- bin\shaders;

- bin\titleblocks.

4) конфигурация системы содержится в файле RPLM.Applications.ini (из папки bin). Скопировать этот файл без изменений;

5) загрузить базу данных, выполнив загрузочный скрипт:

- 1.psql -U postgres -h localhost <</li>
 [CD:]\RPLM\Tools\Windows\PostgreSQL\dump.sql;

6) стартуйте сервер, запустив на выполнение файл RPLM.IP.Server.exe;

7) стартуйте файловый сервер, запустив на выполнение файл RPLM.File.Server.exe;

8) запуск программы осуществляется вызовом модуля RPLM.Application.exe.

## 2.2.2. Установка для OC « Astra Linux Special Edition »

Порядок действий по установке программного модуля СУД:

1) вставить оптический диск с программным модулем СУД в дисковод;

2) необходимо скопировать в папку программного модуля СУД (/home/<имя пользователя>/RPLM/install/unix/Release/) все файлы из папок и входящих в них подпапок:

- bin;
- bin\cert;
- bin\config;
- bin\materials;
- bin\prototypes;
- bin\resources;
- bin\shaders;
- bin\titleblocks.
- 3) запустить терминал;

4) перейти в папку [CD:]/RPLM/Tools/Linux/Scripts и запустить скрипт настрой-

- ки. sudo sh install.sh;
- 5) загрузить Базу данных, выполнив скрипт:
- psql -U postgres -h localhost < [CD:]/RPLM/Tools/Unix/PostgreSQL/dump.sql;
- 6) конфигурация системы содержится в файле RPLM.Applications.ini (из папки
- Bin). Скопировать этот файл без изменений;
- 7) выполнить команду:
  - cd /home/<Имя пользователя>/RPLM/install/unix/Release/Bin;
  - chmod 777 RPLM.Application;
  - chmod 777 RPLM.IP.Server;
  - chmod 777 RPLM.File.Server;

8) стартуйте сервер, запустив на выполнение файл RPLM.IP.Server;

9) стартуйте файловый сервер, запустив на выполнение файл RPLM.File.Server;

10) запуск программы осуществляется вызовом модуля RPLM.Application.

#### 2.2.3. Установка «LibreOffice»

СУД предоставляет функции конвертации и просмотра файлов офисного формата, конвертации файлов офисного формата в файлы формата PDF, простановку штампа с конвертацией файлов офисного формата в файлы формата PDF и просмотр файлов данного формата. Для корректной работы данных функции необходимо иметь доступ к предварительно установленному серверу LibreOffice версии 7.0, он может быть установлен как на локальной машине, так и располагаться удаленно (например, в локальной сети).

Установка LibreOffice 7.0, осуществляются с помощью инсталляционных пакетов (например, LibreOffice\_7.0.4\_Win\_x64.msi). При необходимости их последние версии можно скачать с официального сайта разработчика.

При осуществлении установки LibreOffice 7.0, необходимо учесть, что изначально он разрабатывался для ОС типа Linux где для сборки используется GNU make, имеющий проблемы с распознаванием пробелов в путях к файлам, поэтому следует отказаться от типичного способа установки и выбирать установку с настройкой. В настройке отказаться от стандартного пути установки в(C:\Program Files\LibreOffice\) и указать свой без пробелов и специальных символов - C:\LibreOffice\.

#### 2.2.4. Запуск СУД

Подключить вкладку модуля СУД необходимо в меню главного окна RPLM puc.1

#### Вид меню главного окна приложения

| ∎ ⊮≂ ∿≂     | ₹*₹                                                                                                    | RPLM                                                           |                                                                                               | - 8                  |
|-------------|----------------------------------------------------------------------------------------------------|----------------------------------------------------------------|-----------------------------------------------------------------------------------------------|----------------------|
| Файл Модель | Чертёж Сборка Параметры Анализ ЧПУ Совместная работа Технология Вид<br>вое главное Перенстив<br>другое окно<br>Окна Инструменты | СУД<br>есе<br>ка Слои Библиотека Биб<br>визуальных свойств мат | ОШ         Установки         Приложения           Установки         Приложения         Настри | Локальный сервер ~ 👻 |
| U           | Управление приложениями                                                                                                    |                                                                |                                                                                               | ×                    |
|             | Наименование                                                                                                    | ID Модуль                                                      | Автозапуск Тип                                                                                | Состояние            |
|             | 26 Пользовательский интерфейс управления моделью данных информационной подсистемы ТП                                            | RPLM.IP.UI.Ad RPLM.IP.UI.Ad                                    | Статическое                                                                                   | Запущено             |
|             | 27 Виджеты управления моделью данных информационной подсистемы ТП                                                               | RPLM.IP.Widge RPLM.IP.Widge                                    | Статическое                                                                                   | Запущено             |
|             | 28 Пользовательский интерфейс управления ЭСИ                                                                                    | RPLM.IP.Produ RPLM.IP.Produ                                    | Статическое                                                                                   | Ошибка               |
|             | 29 Редактор диалоговых форм                                                                                                    | RPLM.IP.Dialog RPLM.IP.Dialog                                  | Статическое                                                                                   |                      |
|             | 30 Управление документами ЕСМ                                                                                                   | RPLM.IP.ECM RPLM.IP.ECM                                        | Статическое                                                                                   | Запущено             |
|             | 31 Управление основными данными MDM                                                                                             | RPLM.IP.MDM RPLM.IP.MDM                                        | Статическое                                                                                   |                      |
|             | 32 Управление БД НМО                                                                                                    | RPLM.IP.NMO RPLM.IP.NMO                                        | Статическое                                                                                   |                      |
|             | 33 Выполнение макросов информационной подсистемы                                                                                | RPLM.IP.Macros RPLM.IP.Macros                                  | Статическое                                                                                   |                      |
|             | 34 Пользовательский интерфейс САРР системы                                                                                      | RPLM.IP.CAPP RPLM.IP.CAPP                                      | Статическое                                                                                   |                      |
|             | 35 Редактор схем бизнес процессов                                                                                               | RPLM.IP.Schem RPLM.IP.Schem                                    | Статическое                                                                                   |                      |
|             |                                                                                                    |                                                                | Добавить Уд                                                                                   | алить Закрыть        |

Рисунок 1

Для подключения необходимо:

- выбрать пункт меню «Вид»;
- в области «Настройки» нажать «Приложения»;
- в окне «Управление приложениями» найти пункт №30 «Управление документами ЕСМ»;
- установить значение в реквизитах «Автозапуск»;
- нажать кнопку «Закрыть»;
- перезапустить приложение.

## 3. НАСТРОЙКА СПРАВОЧНИКОВ СУД

Для корректной работы модуля необходимо произвести первоначальную настройку справочников СУД.

### 3.1. Настройка справочника «Группы и пользователи»

Для создания организационно-штатной структуры предприятия необходимо заполнить справочник «Группы и пользователи». Справочник «Группы и пользователи» представлен в следующей структуре объектов справочника:

- Подразделение 1 – N;

- Должность;

- Сотрудник.

Значения объекта «Должность» выбираются из справочника «Должность».

Значения объекта «Сотрудник» выбираются из справочника «Пользователь» (рис. 2).

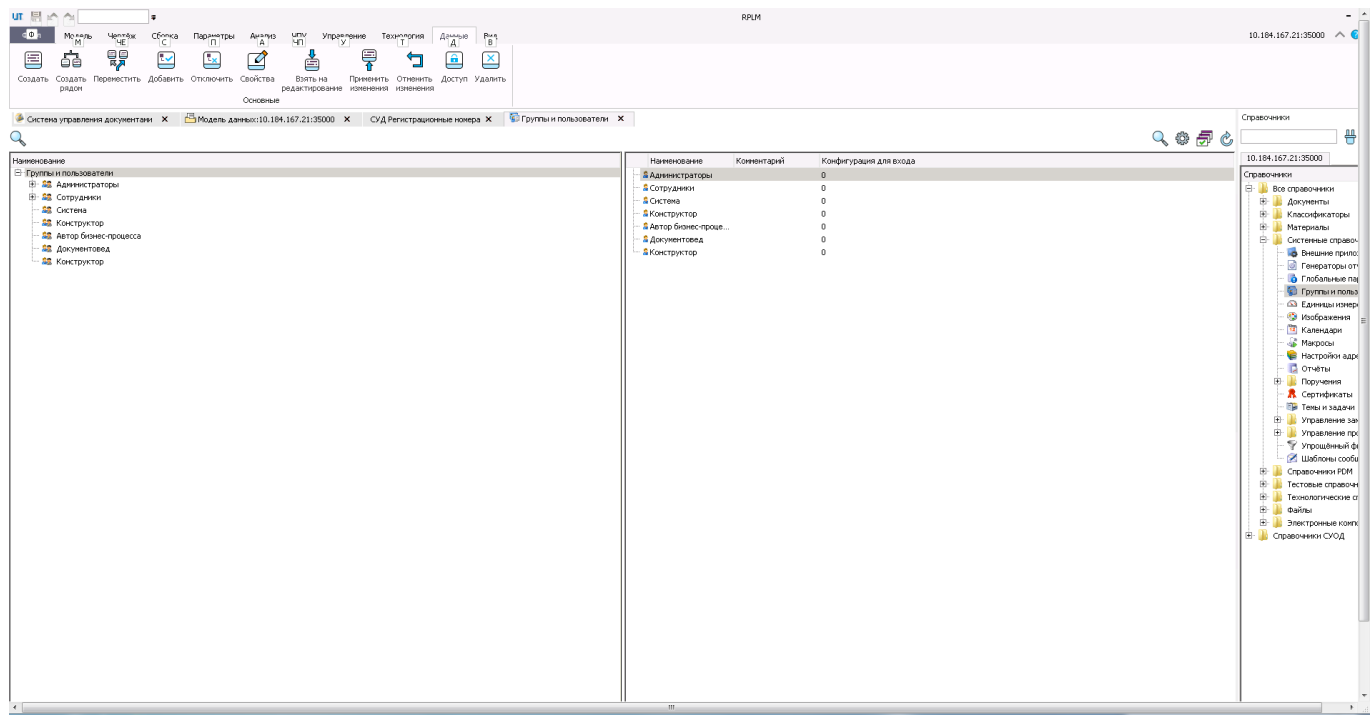

Вид справочника «Группы и пользователи»

Рисунок 2

### 3.2. Настройка справочника «СУД регистрационные номера»

Для установки и настройки номеров проектов документов и регистрационных номеров документов разных типов необходимо заполнить справочник «СУД регистрационные номера». Формат номеров в справочнике «СУД регистрационные номера» поддерживает следующие переменные в различных вариантах сочетания (рис. 3):

- порядковый номер по Типу/Подтипу документа, по всей

структуре/предприятию с возможностью обнуления в начале нового года;

- гриф документа/отметка о конфиденциальности;

- составной атрибут даты (день, месяц, год и пр.);
- символьное значение («исх.», «вх.», «-», «/» и т.д.);
- значение реквизита справочника «Организационно-штатная структура».

Вид справочника «СУД регистрационные номера»

| 배분소소                        | -                            |                                                                               | RPLM             | - ^                                                               |
|-----------------------------|------------------------------|-------------------------------------------------------------------------------|------------------|-------------------------------------------------------------------|
| Фл Молель Чеолёж            | Сболка Пареметры Анализ      | чту Управление Технология Дачин<br>ип                                         | e Pun            | 10.184.167.21:35000 \land 🧲                                       |
|                             | ē 🗧 🔒                        | X                                                                             |                  |                                                                   |
| Создать Свойства Взять н    | а Применить Отменить Доступ  | 1 Удалить                                                                     |                  |                                                                   |
| редактиров                  | вание изменения изменения    |                                                                               |                  |                                                                   |
| <b>A</b> c                  |                              | CVA Persette and a second                                                     | and Y            | Справочники                                                       |
| Система управления докулент | ами 🔺 🛄 модель данных:10.104 | C/ g Pel Act page of Ho                                                       | د درجه<br>درجه ا | Щ.                                                                |
|                             |                              |                                                                               |                  | •                                                                 |
| id Пользователь id По       | пьзователь Зарезервировано   | Нонер проекта Нонер<br>55-10/1000-П-Нет-П 55-10/1000-П-Нет                    |                  | 10.184.167.21:35000                                               |
| 1000 1                      | 0                            | 55-10/1001-AKT-Her 55-10/1001-AKT-Her<br>55-10/1002-T2-Her. 55-10/1002-T2-Her |                  | Все справочники                                                   |
| 1003 2                      | ů                            | 55-1/1003-IIP-Het-II 55-1/1003-IIP-Het                                        |                  | 🗄 퉬 Докуженты                                                     |
|                             |                              |                                                                               |                  | - Виды документ                                                   |
|                             |                              |                                                                               |                  | - Документы                                                       |
|                             |                              |                                                                               |                  | СУД Документь                                                     |
|                             |                              |                                                                               |                  | - СУД Поручения                                                   |
|                             |                              |                                                                               |                  | 📄 СУД Регистраци                                                  |
|                             |                              |                                                                               |                  | СУД Связь док                                                     |
|                             |                              |                                                                               |                  | СУД Связь док                                                     |
|                             |                              |                                                                               |                  | СУД Связь пор:                                                    |
|                             |                              |                                                                               |                  | СУД Степень ю                                                     |
|                             |                              |                                                                               |                  | 🕀 🎍 Классификаторы                                                |
|                             |                              |                                                                               |                  | <ul> <li>Патернаны</li> <li>Ф. В. Системные справо-</li> </ul>    |
|                             |                              |                                                                               |                  | 🕀 🎍 Справочники PDM                                               |
|                             |                              |                                                                               |                  | <ul> <li>Пестовые справочн</li> <li>Технологические сп</li> </ul> |
|                             |                              |                                                                               |                  | 🕀 🎍 Файлы                                                         |
|                             |                              |                                                                               |                  | Электронные компі<br>В В Справочники СУОД                         |
|                             |                              |                                                                               |                  | 🖲 🎍 Классификаторы                                                |
|                             |                              |                                                                               |                  | 🕀 🎍 Контрагенты                                                   |
|                             |                              |                                                                               |                  | in a narophana neopra                                             |
|                             |                              |                                                                               |                  |                                                                   |
|                             |                              |                                                                               |                  |                                                                   |
|                             |                              |                                                                               |                  |                                                                   |
|                             |                              |                                                                               |                  |                                                                   |
|                             |                              |                                                                               |                  |                                                                   |
|                             |                              |                                                                               |                  |                                                                   |
|                             |                              |                                                                               |                  |                                                                   |
|                             |                              |                                                                               |                  |                                                                   |
|                             |                              |                                                                               |                  |                                                                   |

Рисунок 3

#### 3.3. Возможности по синхронизации справочников

СУД обеспечивает возможность синхронизации справочников в части объектов «Подразделение», «Должность», «Сотрудник» и других с внешней системой нормативно-справочной информации (НСИ) в случае ведения в ней организационно-штатной структуры через программный модуль «Комплекс средств интеграции».

## 4. ОПИСАНИЕ ИНТЕРФЕЙСОВ

При входе в СУД происходит проверка авторизации пользователя рис. 4.

| 🕻 Авторизация    |                   |             | ? ×    |
|------------------|-------------------|-------------|--------|
| Имя сервера: 🛛 🗸 | / Локальный       |             | *      |
| Авторизация: Ав  | торизация сервера |             | -      |
| Логин:           | Администратор     |             | -      |
| Пароль:          |                   |             | Ø      |
| Конфигурация: [  | То умолчанию      |             | Ŧ      |
| 🗌 Подключаться   | автоматически     | Подключение | Отмена |

## Окно авторизации СУД

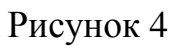

Для входа в приложение необходимо ввести логин - «Администратор» и нажать кнопку «Подключение».

Интерфейсом взаимодействия с модулем является интерфейс показанный на рис. 5, который обеспечивает взаимодействие пользователя и компьютера.

Главное окно СУД

| ÷ ≂ ∿ ≂ ∿ 🗄 📶                                                                                                    |                                      |                                 | RPLM          |               |            | -                           | ð ×   |
|----------------------------------------------------------------------------------------------------|--------------------------------------|---------------------------------|---------------|---------------|------------|-----------------------------|-------|
| Файл Модель Чертёж Сборка Парамет                                                                                                    | ры Анализ ЧПУ Упр                    | авление Вид Питон (             | суд           |               |            | Локальный сервер            | ^ 🕜 🖸 |
| Запустить<br>Создать Создать свободное Справочн<br>документ поручение                                                                                                    | ики Замещающие Поиск С<br>Управление | правка Администрирование<br>СУД |               |               |            |                             |       |
| 🌽 Система управления документами 🛛 🛛                                                                                                    |                                      |                                 |               |               |            |                             |       |
| Директории                                                                                                    | Документы ( Администр                | атор) ×                         |               |               |            |                             |       |
| <ul> <li>Документы</li> <li>Вудалицие документы</li> </ul>                                                                                                    | Наименование                         | Краткое содержание              | Тип документа | Вид документа | Приложения | Регистрационный номер Автор |       |
| Созданные мной<br>Черновики<br>На согласовании<br>На тодлисании<br>На утверждении<br>Избранные<br>Аннулированные<br>Горучения<br>Поручения на исполнении<br>Поручения созданные мной | 4                                    |                                 |               |               |            |                             |       |

Рисунок 5

Главное окно состоит из:

- Панель навигации «Директории»;

- Панель инструментов;

- Списка объектов системы.

Панель навигации предоставляет доступ к следующим компонентам:

- «Входящие» – содержит полученные пользователем документы на рассморение;

- «Созданные мной» – содержит созданные пользователем документы;

- «Черновики» – доступ к документам, которые пользователь сохранил, но не зарегистрировал;

- «На согласовании» – содержит полученные пользователем документы на согласование;

- «На подписании» – содержит полученные пользователем документы на подписание;

- «На утверждении» – содержит полученные пользователем документы на утверждение;

- «Избранные» – содержит список документов, помеченные пользователем как избранные;

- «Аннулированные» – доступ к документам, которые пользователь аннулировал;

- «Поручения на исполнении» – содержит список поручений для исполнения пользователем;

- «Поручения выполненные» – содержит список поручений выполненные пользователем;

- «Поручения созданные мной» – содержит список поручений созданные пользователем.

Панель инструментов состоит из следующих компонентов:

- «Создать документ» – предоставляет доступ к созданию документов в СУД из любой папки СУД.

- «Создать свободное поручение» – предоставляет доступ к созданию свободного поручения в СУД из любой папки СУД;

- «Справочники» – предоставляет доступ к справочникам СУД из любой папки СУД;

- «Замещающие» – позволяет настроить замещение пользователя из главного окна СУД, без перехода в справочники;

- «Поиск» – обеспечивает глобальный поиск документов по указанным реквизитам;

- «Справка» – содержит контакты техподдержки, перечень электронных руководств пользователя по работе в СУД, а также список дополнительных компонентов;

- «Администрирование СУД» – содержит разделы «Настройка СУД», «Отчеты по пользователю».

Список объектов СУД – отображает в виде таблиц списки объектов СУД из выбранной «Директории». Список объектов каждого узла имеет собственный набор столбцов.

#### 5. ПРОВЕРКА ПРОГРАММЫ

Для проверки работоспособности программного модуля СУД используется следующий алгоритм:

- запустить исполняемый файл RPLM.Application («Astra Linux Special Edition») или RPLM.Application.exe («Microsoft Windows»);

- в панели инструментов СУД нажать «Создать документ»;

- выбрать тип/вид документа (рис. 6);

- заполнить поля в разделе «Основные параметры» карточки выбранного документа;

- в разделе «Файлы» прикрепить файл документа;

- заполнить поля в разделе «Исполнители» карточки выбранного документа;

- указать согласующих и подписантов в разделе «Согласующие» карточки выбранного документа;

- в карточке документа нажать «Отправить»;

- авторизоваться под выбранными пользователями и проверить наличие полученного документа;

- открыть карточку созданного документа.

Документ выбранного типа/вида будет создан, зарегистрирован и отправлен в соответствии с заданным маршрутом. При переходе в панели навигации в раздел «Созданные мной», в рабочей области СУД в списке будет отображена карточка только что созданного документа. Отображение карточки документа представлено на рис. 7. Отображение документа в рабочей области представлено на рис. 8.

## Выбор типа и вида создаваемого документа

| Marke worker       Worker bit worker       Worker bit worker       Worker bit worker       Worker bit worker         Image: Worker bit worker       Construction       Construction       Cons |                                                                                                    | RPLM                                                                                                    | - <i>8</i>                                                                               | × |
|----------------------------------------------------------------------------------------------------|----------------------------------------------------------------------------------------------------|----------------------------------------------------------------------------------------------------|------------------------------------------------------------------------------------------|---|
| Систем управления документам ×                                                                                                    | нодель неряск соцка перенер<br>Запустить<br>ЕСМ                                                                                                    | и Занещающие Поиос Справка Администрирование<br>СУД<br>Управление                                                                                                    |                                                                                          |   |
| Директории       Документы (дояжистратор) × Мовый документ ×         Водящие документы       Создные документы         Создные кмой       Выбранные кмой         На подписании       На подписании         На подписании       Доректории         Избранные       Доректории         Окументы (аконческие документы       Выбранные кмой         * Поручения выполнение       Поручения выполнение         Поручения созданные кмой       * Текнические документы         * Указание       * Указание         * Указание       * Указание         * Указание       * Указание         * Указание       * Указание         * Указание       * Указание         * Указание       * Указание         * Указание       * Указание         * Указание       * Указание         * Указание       * Указание         * Указание       * Указание         * Решение по СКР       * Протокол         * Палее       * Палее                                                                                                    | 🏈 Система управления документами 🛛 🛛                                                                                                    |                                                                                                    |                                                                                          |   |
|                                                                                                    | Директории<br>✓ Документы<br>Входящие документы<br>Созданные мной<br>Черновики<br>На согласовании<br>На подписонии<br>На утверждении<br>Избранные<br>Аннулированные<br>✓ Поручения на исполнении<br>Поручения созданные мной | Документы ( Адиянистратор ) × Новый документ ×<br>Выберите тип и вид документа<br>Аиректории<br>▼ Технологическия документы<br>Технологическия документ<br>Технологическая документ<br>Технологическая документ<br>Технологическая документ<br>Технологическая документ<br>Технологическая деталь<br>Заготовка<br>♥ Технические документы<br>Указание<br>№ Казание<br>№ Казание<br>№ Казание<br>№ Казание<br>№ Казание<br>№ Бедомление о готовности к приемке ОКР (Этапа ОКР)<br>Уведомление о тотовности к предварительным испыт<br>Уведомление о тотовности к предварительным испыт<br>Уведомление о тотовности к предварительным испыт<br>Уведомление о тотовности к предварительным испыт<br>Уведомление о тотовности к предварительным испыт<br>Уведомление о тотовности к предварительным испыт<br>Уведомление о тотовности к предварительным испыт<br>Уведомление о тотовности к предварительным испыт<br>Уведомление о тотовности к предварительным испыт<br>Уведомление о тотовности к предварительным испыт<br>Уведомление о тотовности к предварительным испыт<br>Уведомление о тотовности к предварительным испыт<br>Уведомление о товности к предварительным испыт<br>Уведомление о товности к предварительным испыт<br>Уведомление о товности к предварительным испыт<br>Уведомление о товности к предварительным испыт<br>Уведомление о товности к предварительным испыт<br>Уведомление о товности к предварительным испыт<br>В претиков задение<br>В претиков задение<br>В претиков заде | Зыбраный тип документа:<br>Техичнесоие документа<br>Зыбранный вид документа:<br>Указание |   |

Рисунок б

## Карточка созданного документа

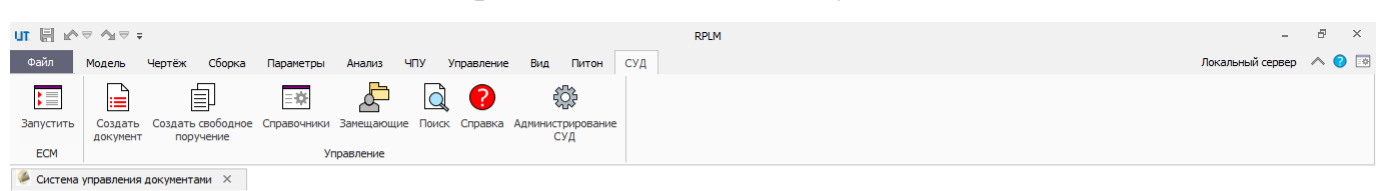

| Директории                    | Документы (Администратор) × Но  | вый документ ×                   |                    |
|-------------------------------|---------------------------------|----------------------------------|--------------------|
| <ul> <li>Документы</li> </ul> |                                 |                                  |                    |
| Входящие документы            | C                               |                                  |                    |
| Созданные мной                | Создать новыи документ          |                                  |                    |
| Черновики                     | Тип документа:                  | Технические документы            |                    |
| На согласовании               | Вид документа:                  | Указание                         | Основные паранетры |
| На утверждении                |                                 |                                  | Файлы              |
| Избранные                     | Наименование:                   | указание                         |                    |
| Аннулированные                |                                 | Указание                         | Исполнители        |
| <ul> <li>Поручения</li> </ul> |                                 |                                  |                    |
| Поручения на исполнении       |                                 |                                  | Согласующие        |
| Поручения выполненные         |                                 |                                  |                    |
| Горучения созданные мнои      | Краткое содержание:             |                                  |                    |
|                               |                                 |                                  |                    |
|                               |                                 |                                  |                    |
|                               |                                 |                                  |                    |
|                               |                                 |                                  |                    |
|                               | Количество листов в приложении: | 21                               |                    |
|                               |                                 |                                  |                    |
|                               | Количество основных листов:     | 3                                |                    |
|                               | Добавить в избранное:           |                                  |                    |
|                               | Уровень мандатного доступа:     | Несекретно                       |                    |
|                               |                                 |                                  |                    |
|                               |                                 |                                  |                    |
|                               |                                 | Отправить Сохранить как черновик |                    |
|                               |                                 | Закрыть                          |                    |
|                               |                                 |                                  |                    |

Рисунок 7

## Отображение созданного документа в рабочей области

|                                                                                                    |                                          |                                     | RPLM                |                                     |            |                             | - 8 ×            |
|----------------------------------------------------------------------------------------------------|------------------------------------------|-------------------------------------|---------------------|-------------------------------------|------------|-----------------------------|------------------|
| Файл Модель Чертёж Сборка Параметры                                                                                             | Анализ ЧПУ Управление                    | Вид Питон СУД                       |                     |                                     |            | Локальный                   | сервер \land 📀 🖪 |
| Запустить<br>Создать Создать свободное Справочники<br>поручение у                                                               | и Замещающие Поиск Справка<br>Иправление | СУД                                 |                     |                                     |            |                             |                  |
| 퉬 Система управления документами 🛛 🛛                                                                                            |                                          |                                     |                     |                                     |            |                             |                  |
| Директории                                                                                                    | Созданные мной (Администрато             | p) ×                                |                     |                                     |            |                             |                  |
| Входящие документы                                                                                                    | Наименование                             | Краткое содержание                  | Тип документа       | Вид документа                       | Приложения | Регистрационный номер       | Автор            |
| Созданные мной<br>Черновики                                                                                                    | 1 Протокол рассмотрения<br>этапов ОКР    | Протокол рассмотрения<br>этапов ОКР | Протокол            | Протокол рассмотрения<br>этапов ОКР | 0          | НЕТ-НЕТ/4-ПР-<br>Несекретно | Администрато     |
| На согласовании<br>На подписании                                                                                                | 2 ТЗ на ОКР                              | ТЗ на ОКР                           | Техническое задание | ТЗ на ОКР                           |            | НЕТ-НЕТ/3-ТЗ-<br>Несекретно | Администрато     |
| На утверждении<br>Избранные                                                                                                    | 3 Указание                               | Указание                            | Указание            | Указание                            |            | НЕТ-НЕТ/2-УК-<br>Несекретно | Администрато     |
| <ul> <li>Поручения</li> <li>Поручения на исполнении</li> <li>Поручения выполненные</li> <li>Поручения созданные мной</li> </ul> |                                          |                                     |                     |                                     |            |                             |                  |
|                                                                                                    | 4                                        |                                     |                     |                                     |            |                             |                  |

Рисунок 8

# ПЕРЕЧЕНЬ СОКРАЩЕНИЙ

| OC –  | операционная система                                |
|-------|-----------------------------------------------------|
| ПО –  | программное обеспечение                             |
| СУД – | программный модуль «Система управления документами» |

|      | Лист регистрации изменений |                 |         |                          |                                   |                     |                                                |       |           |  |
|------|----------------------------|-----------------|---------|--------------------------|-----------------------------------|---------------------|------------------------------------------------|-------|-----------|--|
|      | Номе                       | ра листов (     | (страни | ų)                       | Всего ли-                         | 16                  | Входящий<br>Маланта                            |       |           |  |
| Изм. | изменен-<br>ных            | заменен-<br>ных | новых   | аннули-<br>рован-<br>ных | стов (стра-<br>ниц) в до-<br>кум. | №<br>докумен-<br>та | № сопрово-<br>дительно-<br>го докум.<br>и дата | Подп. | Да-<br>та |  |
|      |                            |                 |         |                          |                                   |                     |                                                |       |           |  |
|      |                            |                 |         |                          |                                   |                     |                                                |       |           |  |
|      |                            |                 |         |                          |                                   |                     |                                                |       |           |  |
|      |                            |                 |         |                          |                                   |                     |                                                |       |           |  |
|      |                            |                 |         |                          |                                   |                     |                                                |       |           |  |
|      |                            |                 |         |                          |                                   |                     |                                                |       |           |  |
|      |                            |                 |         |                          |                                   |                     |                                                |       |           |  |
|      |                            |                 |         |                          |                                   |                     |                                                |       |           |  |
|      |                            |                 |         |                          |                                   |                     |                                                |       |           |  |
|      |                            |                 |         |                          |                                   |                     |                                                |       |           |  |
|      |                            |                 |         |                          |                                   |                     |                                                |       |           |  |
|      |                            |                 |         |                          |                                   |                     |                                                |       |           |  |
|      |                            |                 |         |                          |                                   |                     |                                                |       |           |  |
|      |                            |                 |         |                          |                                   |                     |                                                |       |           |  |
|      |                            |                 |         |                          |                                   |                     |                                                |       |           |  |
|      |                            |                 |         |                          |                                   |                     |                                                |       |           |  |
|      |                            |                 |         |                          |                                   |                     |                                                |       |           |  |
|      |                            |                 |         |                          |                                   |                     |                                                |       |           |  |
|      |                            |                 |         |                          |                                   |                     |                                                |       |           |  |
|      |                            |                 |         |                          |                                   |                     |                                                |       |           |  |
|      |                            |                 |         |                          |                                   |                     |                                                |       |           |  |
|      |                            |                 |         |                          |                                   |                     |                                                |       |           |  |
|      |                            |                 |         |                          |                                   |                     |                                                |       |           |  |
|      |                            |                 |         |                          |                                   |                     |                                                |       |           |  |
|      |                            |                 |         |                          |                                   |                     |                                                |       |           |  |
|      |                            |                 |         |                          |                                   |                     |                                                |       |           |  |
|      |                            |                 |         |                          |                                   |                     |                                                |       |           |  |
|      |                            |                 |         |                          |                                   |                     |                                                |       |           |  |
|      |                            |                 |         |                          |                                   |                     |                                                |       |           |  |
|      |                            |                 |         |                          |                                   |                     |                                                |       |           |  |
|      |                            |                 |         |                          |                                   |                     |                                                |       |           |  |
|      |                            |                 |         |                          |                                   |                     |                                                |       |           |  |
|      |                            |                 |         |                          |                                   |                     |                                                |       |           |  |
|      |                            |                 |         |                          |                                   |                     |                                                |       |           |  |